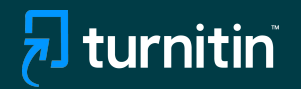

AI

37%

# Turnitin's AI writing detection

### Feature guidance

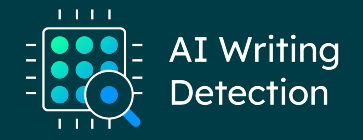

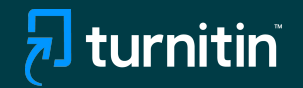

## Feature Guidance When Using AI Detection Natively

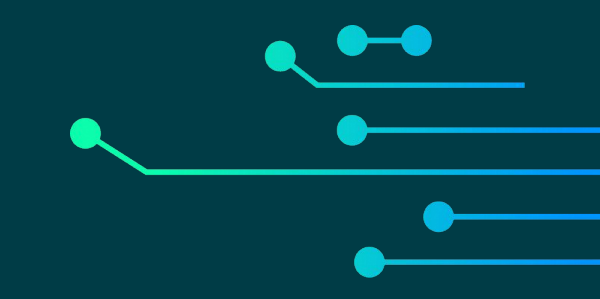

| Assignments                                                 | Students                | Grade Book         | Libraries             | Calendar  | Discussion | Preferences                 |          |
|-------------------------------------------------------------|-------------------------|--------------------|-----------------------|-----------|------------|-----------------------------|----------|
| W VIEWING: H                                                | OME > BUSINES           | S > BUSINESS WR    | ITING                 |           |            |                             |          |
| Q. J                                                        |                         |                    |                       |           |            |                             | 0750 0   |
| Submit:                                                     | Single File             | e Upload *         |                       |           |            |                             | STEP 🔘 ( |
| Author                                                      |                         |                    |                       |           |            |                             |          |
| Non-enro                                                    | olled student           |                    |                       | ~         |            |                             |          |
| First name                                                  |                         |                    |                       |           |            |                             |          |
| Cleo                                                        |                         |                    |                       |           |            |                             |          |
| Last name                                                   |                         |                    |                       |           |            |                             |          |
| Robbins                                                     |                         |                    |                       |           |            |                             |          |
| Submission                                                  | title                   |                    |                       |           |            |                             |          |
| My Englis                                                   | sh                      |                    |                       |           |            |                             |          |
|                                                             |                         |                    |                       |           |            |                             |          |
| The file                                                    | you are submit          | ting will not be a | dded to any re        | pository. |            |                             |          |
|                                                             |                         |                    |                       |           |            |                             |          |
| What can                                                    | submit?                 |                    |                       |           |            |                             |          |
|                                                             | - Marine Arthury Marine |                    | Carl M. Control March |           |            |                             | (        |
| Copy_of_Sample_2_Essay_on_my_English30pc_AI_with_Similarity |                         |                    |                       |           | Clear file |                             |          |
|                                                             |                         |                    |                       |           |            |                             |          |
|                                                             |                         |                    |                       |           |            |                             |          |
|                                                             |                         |                    |                       |           |            | Ally a second second second |          |

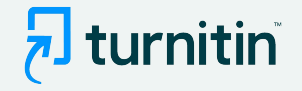

- We've added AI writing detection to the Similarity Report
- To use it, you need to follow your usual Similarity checking workflow
   both native or via an LMS

#### Step 1:

- Upload the document you'd like to check for AI writing
- Note: We're able to detect Al writing for documents submitted in English only

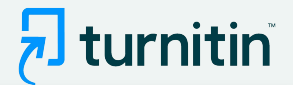

| oort icon in the similarity column. A ghosted icor | n indicates that the Similarity Rep | oort has not yet bee                                                                                               |
|----------------------------------------------------|-------------------------------------|----------------------------------------------------------------------------------------------------|
| SIMILARITY                                         | GRADE                               | RESPO                                                                                                    |
| 0%                                                 | 1                                   |                                                                                                    |
| 63%                                                | 1                                   |                                                                                                    |
|                                                    |                                     |                                                                                                    |
|                                                    | SIMILARITY<br>0%                    | oort icon in the similarity column. A ghosted icon indicates that the Similarity Rep<br>SIMILARITY GRADE<br>0% 63% |

- Wait for the Similarity report to generate
- Then click the report

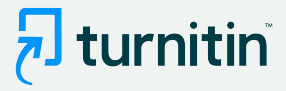

#### 🕫 feedback studio

Sally Jones The Goliath of the Sea < 1 of 17 ->

#### The Goliath of the Sea

The majestic blue whale, the goliath of the sea, certainly stands alone within the animal kingdom for its adaptations beyond its massive size. At 30 meters (98 ft) in length and 190 tons (210 short tons) or more in weight, it is the largest existing animal and the heaviest that has ever existed. Despite their incomparable mass, aggressive hunting in the 1900s by whalers seeking whale oil drove them to the brink of extinction. But There are other reasons for why they are now so endangered.

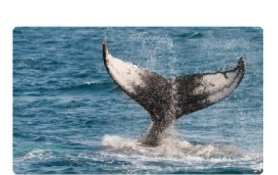

Blue-Whale Balaenaptera Musculus

The blue whale's common name derives from bluish-hue that covers the upper side of it body, while its Latin designation is Balaenoptera musculus. The blue whale belongs to the Mysteceti suborder of cetaceans, also known as baleen whales, which means they have fringed plates of fingernail-like material, called baleen, attached to their upper jaws. Blue whales feed almost exclusively on krill, though they also take small numbers of copepods. An adult blue whale can eat up to 40 million krill in a day.

These gargantuan beasts used to dominate all the oceans of the Earth up until the late nineteenth century, when the technology was developed to effectively hunt and harvest them. In 1864, the Norwegian Svend Foyn equipped a steamboat with harpoons specifically designed for catching large whales. This led to the killing of hundreds of thousands of whales up until 1966, when the International Whaling Commission banned the practice.

Page: 1 of 5

Word Count: 517

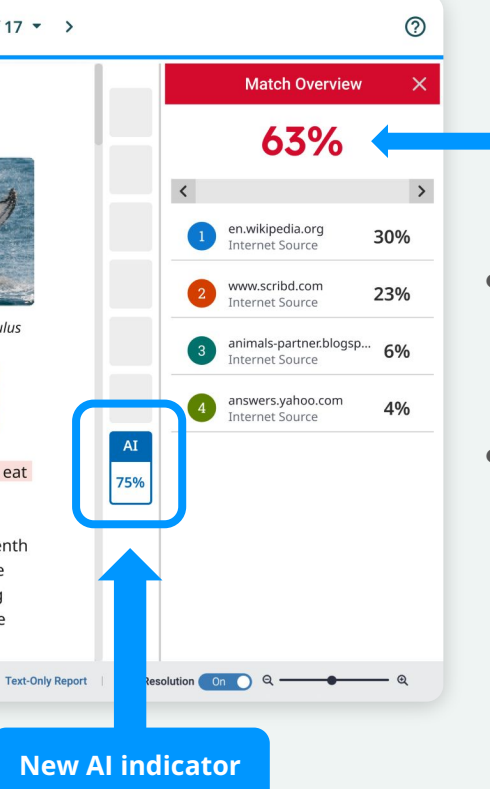

#### Similarity score separate and independent of the AI indicator

- When you launch the Similarity report you will be presented with the new Al indicator in the side panel
- The indicator shows an overall percentage of the document that AI writing tools, such as ChatGPT, may have generated - 75% in this case

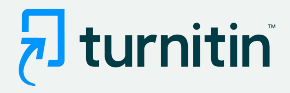

#### Fiedback studio

Sally Jones The Goliath of the Sea < 1 of 17 ->

#### The Goliath of the Sea

The majestic blue whale, the goliath of the sea, certainly stands alone within the animal kingdom for its adaptations beyond its massive size. At 30 meters (98 ft) in length and 190 tons (210 short tons) or more in weight, it is the largest existing animal and the heaviest that has ever existed. Despite their incomparable mass, aggressive hunting in the 1900s by whalers seeking whale oil drove them to the brink of extinction. But there are other reasons for why they are now so endangered.

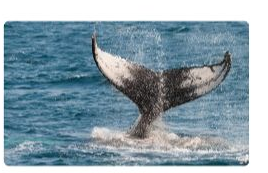

Blue-Whale Balaenaptera Musculus

The blue whale's common name derives from bluish-hue that covers the upper side of it body. while its Latin designation is Balaenoptera musculus. The blue whale belongs to the Mysteceti suborder of cetaceans, also known as baleen whales, which means they have fringed plates of fingernail-like material, called baleen, attached to their upper jaws. Blue whales feed almost exclusively on krill, though they also take small numbers of copepods. An adult blue whale can eat up to 40 million krill in a day.

These gargantuan beasts used to dominate all the oceans of the Earth up until the late nineteenth century, when the technology was developed to effectively hunt and harvest them. In 1864, the Norwegian Svend Foyn equipped a steamboat with harpoons specifically designed for catching large whales. This led to the killing of hundreds of thousands of whales up until 1966, when the International Whaling Commission banned the practice.

Page: 1 of 2

Word Count: 517

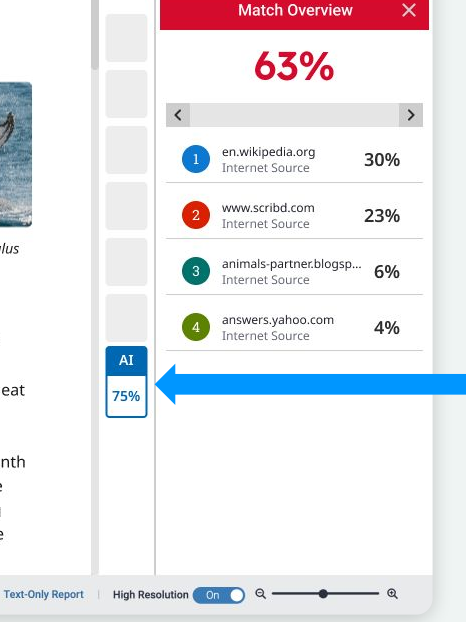

0

#### Step 3:

- The Al indicator is linked to the AI report
- To view the report, click the AI indicator
- The indicator and report will only be visible to instructors & admins

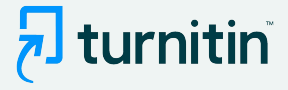

#### 🚽 turnitin

Sally Jones The Goliath of the Sea

#### The Goliath of the Sea

The majestic blue whale, the goliath of the sea, certainly stands alone within the animal kingdom for its adaptations beyond its massive size. At 30 meters (98 ft) in length and 190 tons (210 short tons) or more in weight, it is the largest existing animal and the heaviest that has ever existed. Despite their incomparable mass, aggressive hunting in the 1900s by whalers seeking whale oil drove them to the brink of extinction. But there are other reasons for why they are now so endangered.

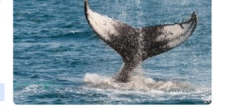

Blue-Whale Balaenaptera Musculus

The blue whale's common name derives from bluish-hue that covers the upper side of it body, while its Latin designation is Balaenoptera musculus. The blue whale belongs to the Mysteceti suborder of cetaceans, also known as baleen whales, which means they have fringed plates of fingernail-like material, called baleen, attached to their upper jaws. Blue whales feed almost exclusively on krill, though they also take small numbers of copepods. An adult blue whale can eat up to 40 million krill in a day.

These gargantuan beasts used to dominate all the oceans of the Earth up until the late nineteenth century, when the technology was developed to effectively hunt and harvest them. In 1864, the Norwegian Svend Foyn equipped a steamboat with harpoons specifically designed for catching large whales. This led to the killing of hundreds of thousands of whales up until 1966, when the International Whaling Commission banned the practice.

The blue whale certainly appears grand in size and beauty, but the sounds it produces and how it communicates are also sublime. Amazingly, their vocalizations can reach 155 and 188 decibels and have a frequency range of 10 to 40Hz. Though they typically do not "sing" in the same way that Humpback whales do, some subspecies have been observed producing songs that consist of up to four notes. Blue whale calls are still not fully understood, and scientists are currently working on determining their purposes. Among the hypotheses, researchers believe the calls could serve to determine one's geographic location, identify individuals, or locate prey.

In this regard, blue whales exhibit the capability to use echolocation, which is the same as active

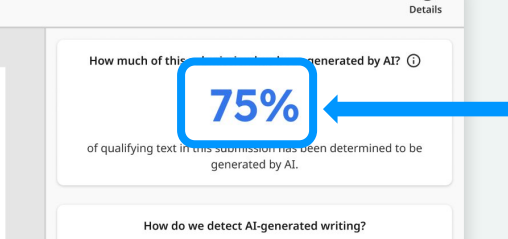

()

To learn more about Turnitin's AI writing detection model and how it works, please visit our <u>AI writing detection page</u>.

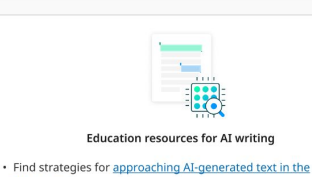

Link to an FAQ page to provide additional information

Al indicator shows the same

percentage as seen earlier

Al report highlights the text segments that our model predicts were written by Al

 Minimize notactial AI misuse with our AI misuse rubric to review Existing writing prompts for AI value ability, sind our <u>AI misuse</u> checklist to review options to proactively respond to potential AI misuse in your classroom. Stay informed as Turnitin expands its <u>AI writing capabilities</u>. Show Disclaimer AI writing report

Pedagogical resources to support educators

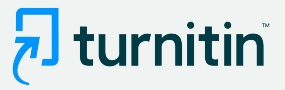

#### 🚽 turnitin

Sally Jones The Goliath of the Sea

#### The Goliath of the Sea

The majestic blue whale, the goliath of the sea, certainly stands alone within the animal kingdom for its adaptations beyond its massive size. At 30 meters (98 ft) in length and 190 tons (210 short tons) or more in weight, it is the largest existing animal and the heaviest that has ever existed. Despite their incomparable mass, aggressive hunting in the 1900s by whalers seeking whale oil drove them to the brink of extinction. But there are other reasons for why they are now so endangered.

Blue-Whale Balaenaptera Musculus

The blue whale's common name derives from bluish-hue that covers the upper side of it body, while its Latin designation is Balaenoptera musculus. The blue whale belongs to the Mysteceti suborder of cetaceans, also known as baleen whales, which means they have fringed plates of fingernail-like material, called baleen, attached to their upper jaws. Blue whales feed almost exclusively on krill, though they also take small numbers of copepods. An adult blue whale can eat up to 40 million krill in a day.

These gargantuan beasts used to dominate all the oceans of the Earth up until the late nineteenth century, when the technology was developed to effectively hunt and harvest them. In 1864, the Norwegian Svend Foyn equipped a steamboat with harpoons specifically designed for catching large whales. This led to the killing of hundreds of thousands of whales up until 1966, when the International Whaling Commission banned the practice.

The blue whale certainly appears grand in size and beauty, but the sounds it produces and how it communicates are also sublime. Amazingly, their vocalizations can reach 155 and 188 decibels and have a frequency range of 10 to 40Hz. Though they typically do not "sing" in the same way that Humpback whales do, some subspecies have been observed producing songs that consist of up to four notes. Blue whale calls are still not fully understood, and scientists are currently working on determining their purposes. Among the hypotheses, researchers believe the calls could serve to determine one's geographic location, identify individuals, or locate prev.

In this regard, blue whales exhibit the capability to use echolocation, which is the same as active construction sounds made by the animal itself. The identifying of dictance and location is done by

|                                          | (i<br>Deta                                                                              |
|------------------------------------------|-----------------------------------------------------------------------------------------|
| How much of this su                      | bmission has been generated by AI? 🛈                                                    |
|                                          | 75%                                                                                     |
| of qualifying text in th                 | nis submission has been determined to be generated by AI.                               |
| How do we                                | e detect AI-generated writing?                                                          |
| To learn more about Tur<br>works, please | nitin's AI writing detection model and how visit our <u>AI writing detection page</u> . |
|                                          |                                                                                         |

#### Minimize potential AI misuse with our <u>AI misuse rubric</u> to review existing writing prompts for AI vulnerability, and our <u>AI misuse</u>

· Find strategies for approaching AI-generated text in the

Education resources for AI writing

<u>checklist</u> to review options to proactively respond to potential AI misuse in your classroom.
 Stay informed as Turnitin expands its <u>AI writing capabilities</u>.

Show Disclaimer

classroom

#### Step 4:

• Click on the AI writing detection page to access additional feature information

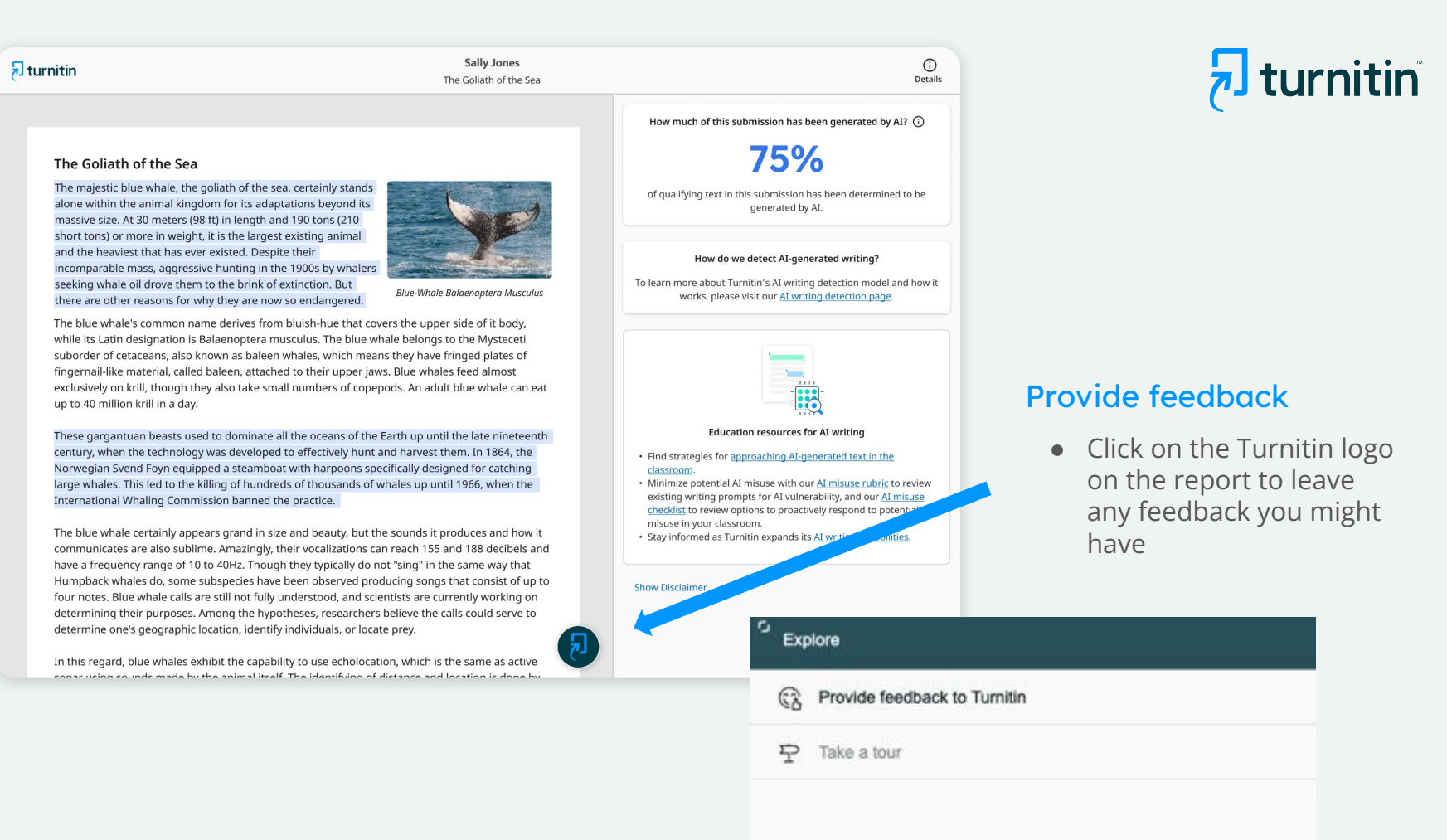

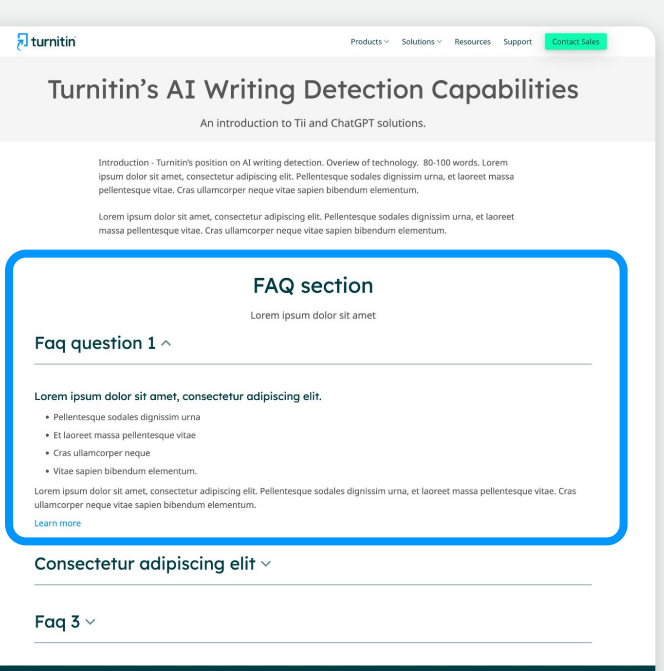

turnitin<sup>®</sup>

This page provides details on

how the solution works, how to

interpret the results, accepted

document types, etc.

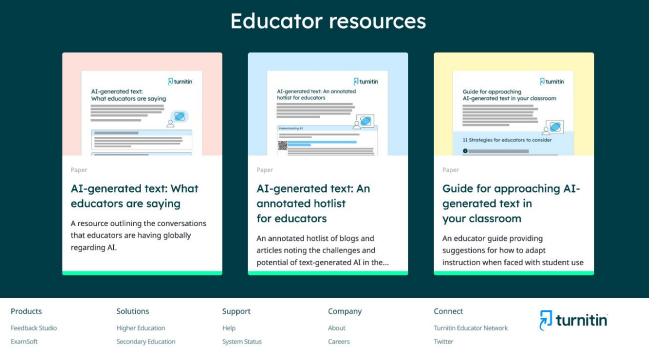

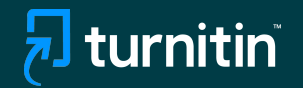

## **In-Product Guidance**

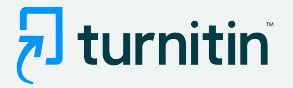

## Screenshots depicting the in-product guidance within the Similarity Report

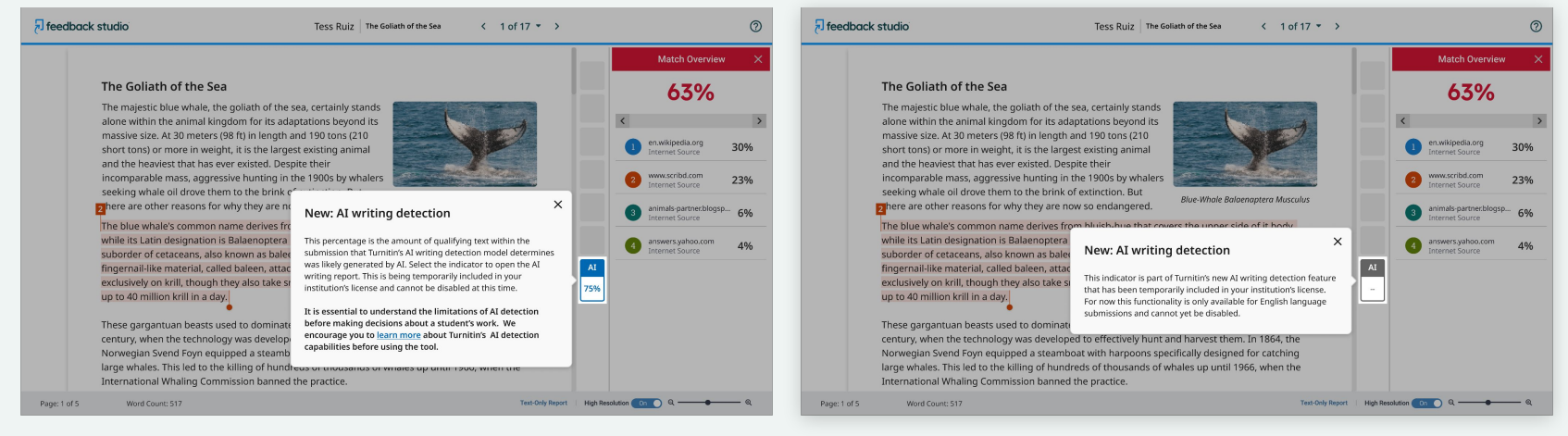

#### Pop-up explaining the AI writing indicator

Pop-up explaining that AI detection is only available for English language submissions

**Note:** Pop-ups might appear slightly different depending on the Turnitin product you're using

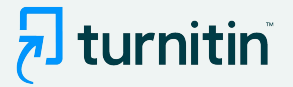

## Screenshots depicting the in-product tour within the AI writing report

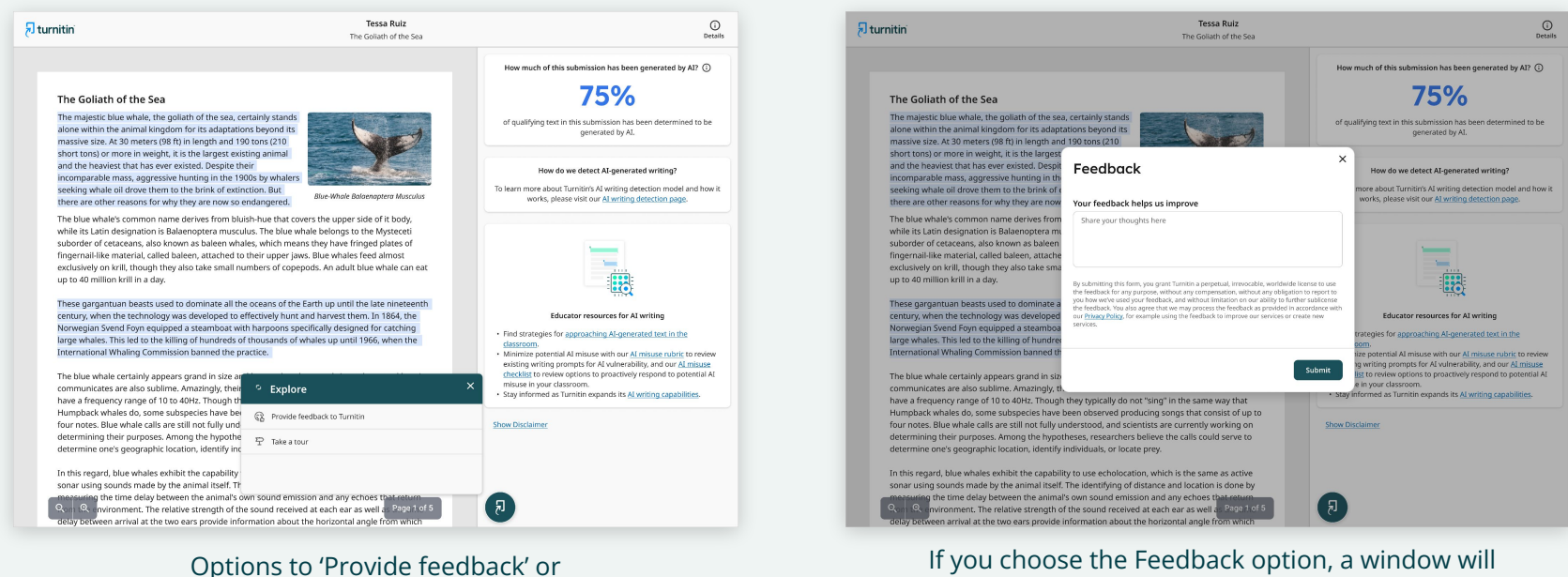

If you choose the Feedback option, a window will open up for you to leave any product feedback for us

'Take a tour' of the product

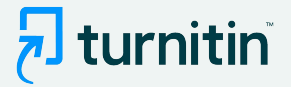

### If you select the product tour, the next set of pop-up will guide you through the report

| rnitin                                                                                                    | Tessa Ruiz<br>The Goliath of the Sea                                                         | ()<br>Details                                                                                                    | 문 turnitin                                                                                                    | Tessa Ruiz<br>The Gollath of the Sea                                                                                                    |                                                                                                    |
|----------------------------------------------------------------------------------------------------|----------------------------------------------------------------------------------------------|----------------------------------------------------------------------------------------------------|----------------------------------------------------------------------------------------------------|----------------------------------------------------------------------------------------------------|----------------------------------------------------------------------------------------------------|
|                                                                                                    |                                                                                              | How much of this submission has been generated by AI? ①                                                                                                    |                                                                                                    |                                                                                                    | How much of this submission has been generated by A                                                                                                    |
| The Goliath of the Sea                                                                                                    |                                                                                              | 75%                                                                                                    | The Goliath of the Sea                                                                                                    |                                                                                                    | 75%                                                                                                    |
| The majestic blue whale, the gollath of the sea, certa<br>alone within the animal kingdom for its adaptations l<br>massive size. At 30 meters (98 ft) in length and 190 to                                                          | nly stands<br>beyond its<br>ins (210                                                         | of qualifying text in this submission has been determined to be generated by AI.                                                                                                    | The majestic blue whale, the goliath of the<br>alone within the animal kingdom for its ad<br>massive size. At 30 meters (98 ft) in length                                             | sea, certainly stands<br>aptations beyond its<br>and 190 tons (210                                                                                              | of qualifying text in this submission has been determined<br>generated by AI.                                                                              |
| short tons) or more in weight, it is the largest existing<br>and the heaviest that has ever existed. Despite their<br>incomparable mass, aggressive hunting in the 1900s<br>seeking whale oil drave them to the brink of extinction | a animal<br>by whaters                                                                       | How do we detect Al-generated writing?<br>To learn more about Turnitin's Al writing detection model and how it                                                                                                    | short tons) or more in weight, it is the larg<br>and the heaviest that has ever existed. Des<br>incomparable mass, aggressive hunting in<br>seeking whale oil drove them to the brids | est existing animal<br>pite their<br>the 1900s by whalers<br>of extinction. But                                                                                 | AI writing percentage                                                                                                    |
| there are other reasons for why they are now so end                                                                                                    | Blue-Whole Balaenaptera Musculus                                                             | works, please visit our <u>Al writing detection page</u> .                                                                                                    | there are other reasons for why they are n                                                                                                    | Blue-Whale Balaenaptera Musculus                                                                                                    | The percentage shown is the amount of qualifying text<br>within the submission that Turnitin's AI writing detection                                        |
| The blue whale's common name derives from bluish-<br>while its Latin designation is Balaenoptera musculus.<br>suborder of cetaceans, also known as baleen whales,                                                                   | The blu Welcome to the new AI                                                                | ×                                                                                                    | The blue whale's common name derives for<br>while its Latin designation is Balaenoptera<br>suborder of cetaceans, also known as bale                                                  | om bluish-hue that covers the upper side of it body.<br>musculus. The blue whale belongs to the Mysteceti<br>en whales, which means they have fringed plates of | confidence based on data that was carefully collected a<br>verified in a controlled lab environment).                                                      |
| fingernail-like material, called baleen, attached to the<br>exclusively on krill, though they also take small numb<br>up to 40 million krill in a day.                                                                              | ers of c<br>Would you like a quick tour?                                                     |                                                                                                    | fingernail-like material, called baleen, attac<br>exclusively on krill, though they also take s<br>up to 40 million krill in a day.                                                   | thed to their upper jaws. Blue whales feed almost<br>mall numbers of copepods. An adult blue whale can eat                                                      | Back                                                                                                    |
|                                                                                                    |                                                                                              |                                                                                                    |                                                                                                    |                                                                                                    |                                                                                                    |
| These gargantuan beasts used to dominate all the or<br>century, when the technology was developed to effect                                                                                                    | eans of Store the I                                                                          | Educator resources for AI writing                                                                                                    | These gargantuan beasts used to dominat<br>century, when the technology was develop                                                                                                   | e all the oceans of the Earth up until the late nineteenth<br>ed to effectively bunt and barvest them. In 1864, the                                             | Educator resources for AI writing                                                                                                    |
| Norwegian Svend Foyn equipped a steamboat with h                                                                                                    | arpoons specifically designed for catching                                                   | . Find statuting for anomaly in Al consecuted tool in the                                                                                                    | Norwegian Svend Foyn equipped a steamb                                                                                                    | oat with harpoons specifically designed for catching                                                                                                    | . Find strategies for any sching Af approximation test in the                                                                                              |
| large whales. This led to the killing of hundreds of the                                                                                                    | ousands of whales up until 1966, when the                                                    | classroom.                                                                                                    | large whales. This led to the killing of hund                                                                                                    | reds of thousands of whales up until 1966, when the                                                                                                    | classroom.                                                                                                    |
| International Whaling Commission banned the pract                                                                                                    | ce.                                                                                          | <ul> <li>Minimize potential AI misuse with our <u>AI misuse rubric</u> to review<br/>outsting writing acceptor for AI underschillty, and our <u>AI misuse</u>.</li> </ul>                                                                                                    | International Whaling Commission banned                                                                                                    | the practice.                                                                                                    | <ul> <li>Minimize potential AI misuse with our AI misuse rubric to<br/>anistical writing promote for AI advantability and our AI advantability.</li> </ul> |
| The blue whale certainly appears grand in size and b                                                                                                    | auty, but the sounds it produces and how it                                                  | checking writing prompts for A value ability, and our Armistore<br>checking to review options to proactively respond to potential Al                                                                                                    | The blue whale certainly appears grand in                                                                                                    | size and beauty, but the sounds it produces and how it                                                                                                    | checklist to review options to proactively respond to pote                                                                                                 |
| communicates are also sublime. Amazingly, their voc                                                                                                    | alizations can reach 155 and 188 decibels and                                                | misuse in your classroom.                                                                                                    | communicates are also sublime. Amazingly                                                                                                    | , their vocalizations can reach 155 and 188 decibels and                                                                                                    | misuse in your classroom.                                                                                                    |
| have a frequency range of 10 to 40Hz. Though they t                                                                                                    | pically do not "sing" in the same way that                                                   | and a state of the state of the | have a frequency range of 10 to 40Hz. Tho                                                                                                    | ugh they typically do not "sing" in the same way that                                                                                                    | · July morned as runnin expands its <u>At writing capability</u>                                                                                           |
| Humpback whales do, some subspecies have been of                                                                                                    | oserved producing songs that consist of up to                                                | Charles Disabelence                                                                                                    | Humpback whales do, some subspecies ha                                                                                                    | we been observed producing songs that consist of up to                                                                                                    | Chara Diselectore                                                                                                    |
| determining their purposes. Among the hypotheses.                                                                                                    | researchers believe the calls could serve to                                                 | JION DIALINIA.                                                                                                    | determining their purposes. Among the hy                                                                                                    | potheses, researchers believe the calls could serve to                                                                                                    | SHOW DISCHARTER                                                                                                    |
| determine one's geographic location, identify individ                                                                                                    | uals, or locate prey.                                                                        |                                                                                                    | determine one's geographic location, ident                                                                                                    | ify individuals, or locate prey.                                                                                                    |                                                                                                    |
| In this regard, blue whales exhibit the capability to us                                                                                                    | e echolocation, which is the same as active                                                  |                                                                                                    | In this regard, blue whales exhibit the capa                                                                                                    | bility to use echolocation, which is the same as active                                                                                                    |                                                                                                    |
| sonar using sounds made by the animal itself. The id                                                                                                    | entifying of distance and location is done by                                                |                                                                                                    | sonar using sounds made by the animal its                                                                                                    | elf. The identifying of distance and location is done by                                                                                                    | -                                                                                                    |
| Qon Q environment. The relative strength of the so                                                                                                    | sound emission and any echoes that return<br>und received at each ear as well as Page 1 of 5 | a                                                                                                    | Som & environment. The relative strengt                                                                                                    | mai's own sound emission and any echoes that return<br>h of the sound received at each ear as well as Page 1 of 5                                               | R                                                                                                    |
| delay between arrival at the two ears provide information                                                                                                    | ation about the horizontal angle from which                                                  |                                                                                                    | delay between arrival at the two ears provi                                                                                                    | de information about the horizontal angle from which                                                                                                    |                                                                                                    |

Explanation of the Al writing percentage

Start of the tour

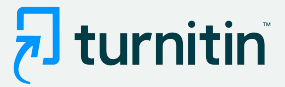

#### 🗩 turnitin

Tessa Ruiz The Goliath of the Sea

#### The Goliath of the Sea

The majestic blue whale, the goliath of the sea, certainly stands alone within the animal kingdom for its adaptations beyond its massive size. At 30 meters (98 ft) in length and 190 tons (210 short tons) or more in weight, it is the largest existing animal and the heaviest that has ever existed. Despite their incomparable mass, aggressive hunting in the 1900s by whalers seeking whale oil drove them to the brink of extinction. But there are other reasons for why they are now so endangered.

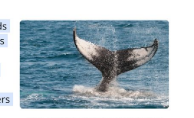

Blue-Whale Balaenaptera Musculus

The blue whale's common name derives from bluish-hue that covers the upper side of it body, while its Latin designation is Balaenoptera musculus. The blue whale belongs to the Mysteceti suborder of cetaceans, also known as baleen whales, which means they have fringed plates of fingernail-like material, called baleen, attached to their upper jaws. Blue whales feed almost exclusively on krill, though they also take small numbers of copepods. An adult blue whale can eat up to 40 million krill in a day.

These gargantuan beasts used to dominate all the oceans of the Earth up until the late nineteenth century, when the technology was developed to effectively hunt and harvest them. In 1864, the Norwegian Svend Foyn equipped a steamboat with harpoons specifically designed for catching large whales. This led to the killing of hundreds of thousands of whales up until 1966, when the International Whaling Commission banned the practice.

The blue whale certainly appears grand in size and beauty, but the sounds it produces and how it communicates are also sublime. Amazingly, their vocalizations can reach 155 and 188 decibels and have a frequency range of 10 to 40Hz. Though they typically do not "sing" in the same way that Humpback whales do, some subspecies have been observed producing songs that consist of up to four notes. Blue whale calls are still not fully understood, and scientists are currently working on determining their purposes. Among the hypotheses, researchers believe the calls could serve to determine one's geographic location, identify individuals, or locate prey.

In this regard, blue whales exhibit the capability to use echolocation, which is the same as active sonar using sounds made by the animal itself. The identifying of distance and location is done by ing the time delay between the animal's own sound emission and any echoes that Quin Q environment. The relative strength of the sound received at each ear as well as Page 1 of 5 delay between arrival at the two ears provide information about the horizontal angle from which

> Explanation of the highlights in the report

(i) Details

How much of this submission has been generated by AI? (i)

#### 75%

of gualifying text in this submission has been determined to be generated by AI.

#### How do we detect AI-generated writing?

To learn more about Turnitin's AI writing detection model and how it

#### Submission highlights

The AI writing report also shows the segments of text that may have been written by AI, according to our detection model. These are highlighted in blue on the submission text and are only visible in the AI writing report.

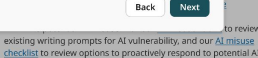

×

checklist to review options to proactively respond to potential AI misuse in your classroom. · Stay informed as Turnitin expands its AI writing capabilities.

#### 1 turnitin

Tessa Ruiz The Goliath of the Sea

#### The Goliath of the Sea

The majestic blue whale, the goliath of the sea, certainly stands alone within the animal kingdom for its adaptations beyond its massive size. At 30 meters (98 ft) in length and 190 tons (210 short tons) or more in weight, it is the largest existing animal and the heaviest that has ever existed. Despite their

incomparable mass, aggressive hunting in the 1900s by whalers seeking whale oil drove them to the brink of extinction. But there are other reasons for why they are now so endangered.

Blue-Whale Balaenantera Musculus

The blue whale's common name derives from bluish-hue that covers the upper side of it body, while its Latin designation is Balaenoptera musculus. The blue whale belongs to the Mysteceti suborder of cetaceans, also known as baleen whales, which means they have fringed plates of fingernail-like material, called baleen, attached to their upper jaws. Blue whales feed almost exclusively on krill, though they also take small numbers of copepods. An adult blue whale can eat up to 40 million krill in a day.

These gargantuan beasts used to dominate all the oceans of the Earth up until the late nineteenth century, when the technology was developed to effectively hunt and harvest them. In 1864, the Norwegian Svend Foyn equipped a steamboat with harpoons specifically designed for catching large whales. This led to the killing of hundreds of thousands of whales up until 1966, when the International Whaling Commission banned the practice.

The blue whale certainly appears grand in size and beauty, but the sounds it produces and how it communicates are also sublime. Amazingly, their vocalizations can reach 155 and 188 decibels and have a frequency range of 10 to 40Hz. Though they typically do not "sing" in the same way that Humpback whales do, some subspecies have been observed producing songs that consist of up to four notes. Blue whale calls are still not fully understood, and scientists are currently working on determining their purposes. Among the hypotheses, researchers believe the calls could serve to determine one's geographic location, identify individuals, or locate prey.

In this regard, blue whales exhibit the capability to use echolocation, which is the same as active sonar using sounds made by the animal itself. The identifying of distance and location is done by the time delay between the animal's own sound emission and any echoes that nvironment. The relative strength of the sound received at each ear as well as Page 1 of 5 delay between arrival at the two ears provide information about the horizontal angle from which

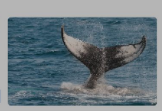

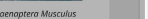

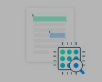

How we detect AI writing

are in our results.

The data being presented here, and how we surface it, is complex. We've created an FAQ page to help you

understand how we detect AI writing and how confident we

How do we detect AI-generated writing?

To learn more about Turnitin's AI writing detection model and how it

works, please visit our AI writing detection page.

Back Next

#### Educator resources for AI writing

- · Find strategies for approaching AI-generated text in the classroom.
- Minimize potential AI misuse with our AI misuse rubric to review existing writing prompts for AI vulnerability, and our AI misuse
- checklist to review options to proactively respond to potential AI misuse in your classroom.
- · Stay informed as Turnitin expands its AI writing capabilities.

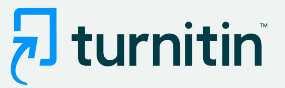

#### 1 turnitin

Tessa Ruiz The Goliath of the Sea

#### (i) Details

How much of this submission has been generated by AI? (i)

#### The Goliath of the Sea

The majestic blue whale, the goliath of the sea, certainly stands alone within the animal kingdom for its adaptations beyond its massive size. At 30 meters (98 ft) in length and 190 tons (210 short tons) or more in weight, it is the largest existing animal and the heaviest that has ever existed. Despite their incomparable mass, aggressive hunting in the 1900s by whalers seeking whale oil drove them to the brink of extinction. But there are other reasons for why they are now so endangered.

Blue-Whale Balaenantera Musculus

We've added some AI-related resources created by

Turnitin's educational experts to help with handling the

rapid emergence of AI writing. Additionally, see Turnitin's AI

The blue whale's common name derives from bluish-hue that covers the upper side of it body, while its Latin designation is Balaenoptera musculus. The blue whale belongs to the Mysteceti suborder of cetaceans, also known as baleen whales, which means they have fringed plates of fingernall-like material, called baleen, attached to their upper laws. Blue whales feed almost

exclusively on krill, though they also take small numl up to 40 million krill in a day.

These gargantuan beasts used to dominate all the o century, when the technology was developed to effe Norwegian Svend Foyn equipped a steamboat with h large whales. This led to the killing of hundreds of th International Whaling Commission banned the prac

writing homepage for regular updates as we "do our homework in public".

Helpful resources

Start over

The blue whale certainly appears grand in size and b communicates are also sublime. Amazingly, their vocalizations can reach 155 and 188 decibels and have a frequency range of 10 to 40Hz. Though they typically do not "sing" in the same way that Humpback whales do, some subspecies have been observed producing songs that consist of up to four notes. Blue whale calls are still not fully understood, and scientists are currently working on determining their purposes. Among the hypotheses, researchers believe the calls could serve to determine one's geographic location, identify individuals, or locate prey.

In this regard, blue whales exhibit the capability to use echolocation, which is the same as active sonar using sounds made by the animal itself. The identifying of distance and location is done by the time delay between the animal's own sound emission and any echoes that nvironment. The relative strength of the sound received at each ear as well as Page 1 of 5 delay between arrival at the two ears provide information about the horizontal angle from which

#### Links to additional resources

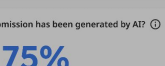

of gualifying text in this submission has been determined to be generated by AI.

#### How do we detect AI-generated writing?

To learn more about Turnitin's AI writing detection model and how it

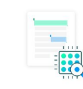

Educator resources for AI writing

#### · Find strategies for approaching AI-generated text in the classroom

 Minimize potential AI misuse with our AI misuse rubric to review existing writing prompts for AI vulnerability, and our AI misuse checklist to review options to proactively respond to potential AI misuse in your classroom. · Stay informed as Turnitin expands its AI writing capabilities.

×

End tour

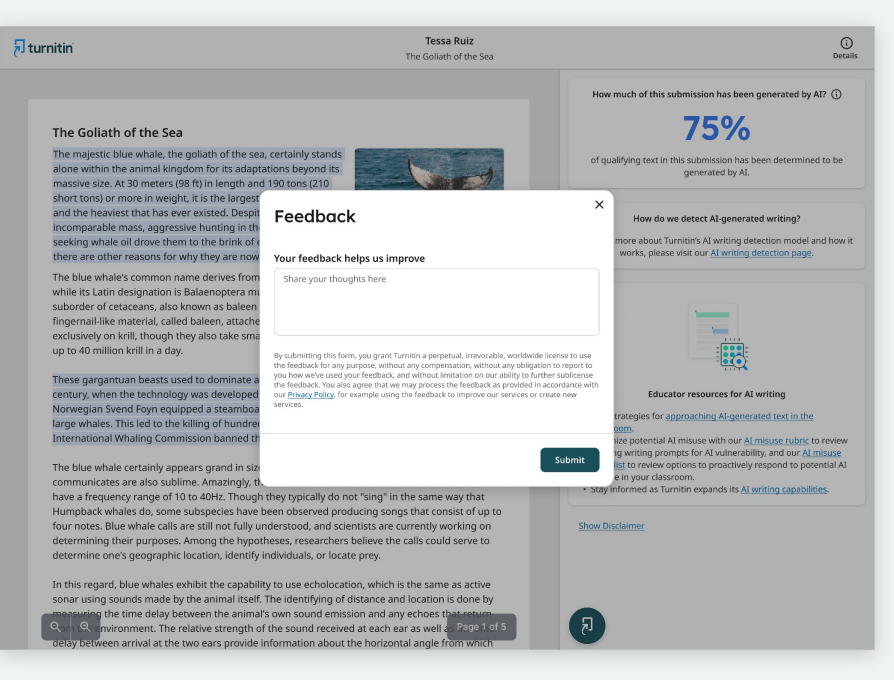

Explanation of the AI writing percentage

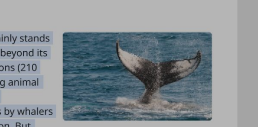

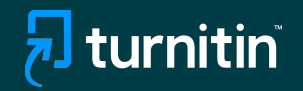

## If Using AI Detection via an LMS

- Follow your usual workflow for Similarity checking
- Once the submission is processed, you will need to click on the Similarity report.
- The AI score is not embedded directly in the LMS user interface and you will need to go into the Similarity report to see the AI score and access the AI report.

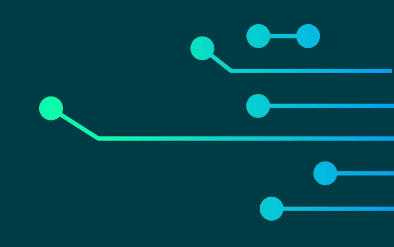

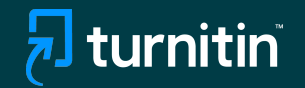

## Additional Resources

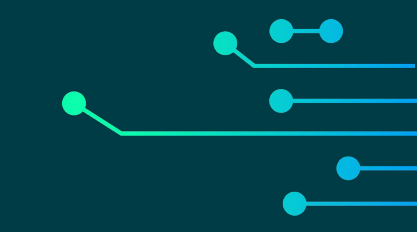

#### 🔊 turnitin

## FAQs for Turnitin's AI writing detection capabilities

- 2 How do Turnitin's AI writing detection capabilities work?
- 5 AI detection results & interpretation
- 7 Scope of detection
- 8 Access & licensing

www.turnitin.com

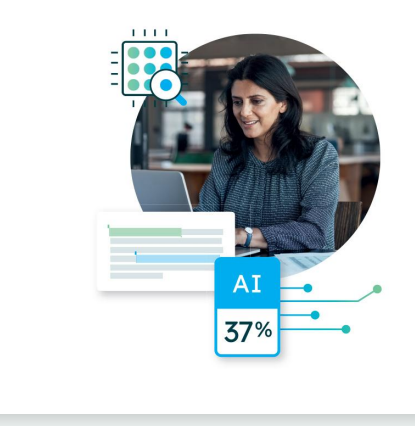

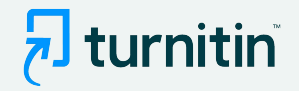

- We have created an expanded FAQs document as well to answer any additional questions you might have
- You can access this document <u>here</u>

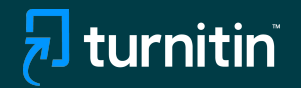

## **Questions?**

Please contact your Turnitin account manager